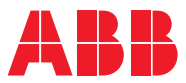

ROBOTICS

# **Application manual**

## DeviceNet Anybus Slave

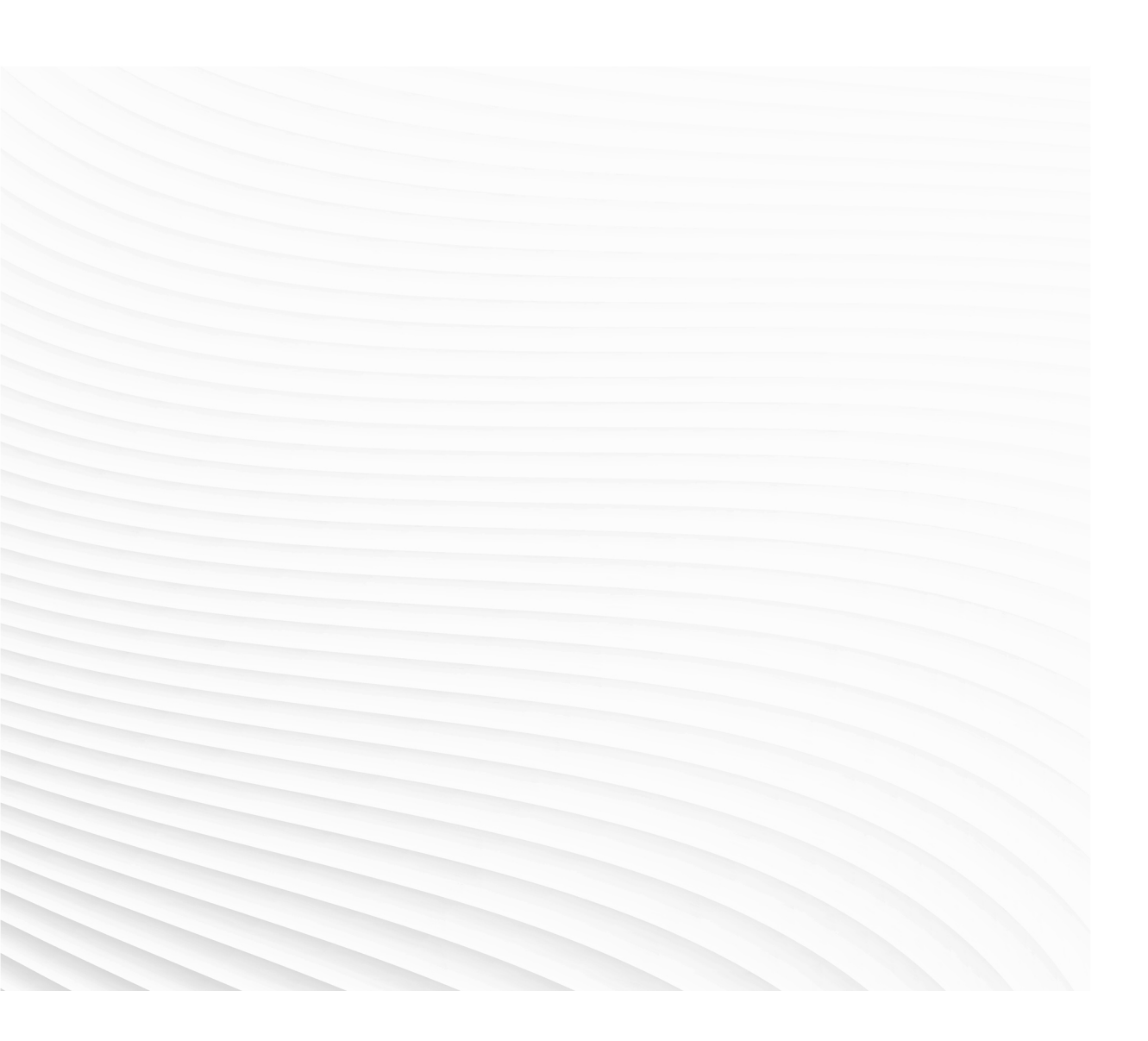

Trace back information: Workspace 19D version a3 Checked in 2019-12-04 Skribenta version 5.3.033

### Application manual DeviceNet Anybus Slave

RobotWare 6.10.01

Document ID: 3HAC050993-001 Revision: C

© Copyright 2015-2019 ABB. All rights reserved. Specifications subject to change without notice.

The information in this manual is subject to change without notice and should not be construed as a commitment by ABB. ABB assumes no responsibility for any errors that may appear in this manual.

Except as may be expressly stated anywhere in this manual, nothing herein shall be construed as any kind of guarantee or warranty by ABB for losses, damages to persons or property, fitness for a specific purpose or the like.

In no event shall ABB be liable for incidental or consequential damages arising from use of this manual and products described herein.

This manual and parts thereof must not be reproduced or copied without ABB's written permission.

Keep for future reference.

Additional copies of this manual may be obtained from ABB.

Original instructions.

© Copyright 2015-2019 ABB. All rights reserved. Specifications subject to change without notice.

### Table of contents

|     | Over  | <i>v</i> iew of this manual                | 7  |
|-----|-------|--------------------------------------------|----|
|     | Prod  | uct documentation                          | 9  |
|     | Safet | y                                          | 11 |
|     | Netw  | ork security                               | 12 |
|     | Term  | inology                                    | 13 |
| 1   | Intro | duction                                    | 15 |
|     | 1.1   | What is DeviceNet?                         | 15 |
|     | 1.2   | The DeviceNet anybus slave for IRC5        | 16 |
| 2   | Hard  | ware overview                              | 19 |
|     | 2.1   | Main computer DSQC1000                     | 19 |
|     | 2.2   | Cables and connections                     | 22 |
|     |       | 2.2.1 Shield grounding and power           | 22 |
|     |       | 2.2.2 Termination resistors                | 24 |
|     |       | 2.2.3 Cabling                              | 25 |
|     |       | 2.2.4 Selecting cables                     | 26 |
|     |       | 2.2.5 Repeaters                            | 27 |
| 3   | Softv | vare overview                              | 29 |
|     | 3.1   | Information about the anybus slave device  | 29 |
| 4   | Conf  | guring the anybus slave device             | 31 |
|     | 4.1   | Recommended working procedure              | 31 |
|     | 4.2   | Configuring the anybus slave device        | 32 |
|     | 4.3   | Configuring the external master            | 34 |
|     | 4.4   | Communication between two IRC5 controllers | 35 |
| 5   | Syste | em parameters                              | 37 |
|     | 5.1   | Introduction                               | 37 |
|     |       | 5.1.1 DeviceNet system parameters          | 38 |
|     | 5.2   | Type Industrial Network                    | 39 |
|     |       | 5.2.1 Address                              | 39 |
|     | 5.3   | Type DeviceNet Internal Anybus Device      | 40 |
|     |       | 5.3.1 Connection Input Size                | 40 |
|     |       | 5.3.2 Connection Output Size               | 41 |
| Inc | lex   |                                            | 43 |
|     |       |                                            |    |

This page is intentionally left blank

### **Overview of this manual**

| About this manual  |                                                                                                    |                                                  |  |
|--------------------|----------------------------------------------------------------------------------------------------|--------------------------------------------------|--|
|                    | This manual describes the option DeviceNet Anybus S for the configuration.                                                 | lave and contains instructions                   |  |
| Usage              |                                                                                                    |                                                  |  |
|                    | This manual should be used during installation and c anybus slave and upgrading of the option DeviceNet                    | onfiguration of the DeviceNet<br>t Anybus Slave. |  |
| Who should read th | is manual?                                                                                                    |                                                  |  |
|                    | This manual is intended for:                                                                                               |                                                  |  |
|                    | <ul> <li>Personnel responsible for installations and configurations of industrial network<br/>hardware/software</li> </ul> |                                                  |  |
|                    | <ul> <li>Personnel responsible for I/O system configuration</li> </ul>                                                     | ation                                            |  |
|                    | System integrators                                                                                                    |                                                  |  |
| Prerequisites      |                                                                                                    |                                                  |  |
|                    | The reader should have the required knowledge of:                                                                          |                                                  |  |
|                    | <ul> <li>Mechanical installation work</li> </ul>                                                                           |                                                  |  |
|                    | Electrical installation work                                                                                               |                                                  |  |
| References         |                                                                                                    |                                                  |  |
| Document reference | es                                                                                                    |                                                  |  |
|                    | References                                                                                                    | Document ID                                      |  |
|                    | Application manual - DeviceNet Master/Slave                                                                                | 3HAC050992-001                                   |  |

| The left elices                                |                |
|------------------------------------------------|----------------|
| Application manual - DeviceNet Master/Slave    | 3HAC050992-001 |
| Operating manual - IRC5 with FlexPendant       | 3HAC050941-001 |
| Operating manual - RobotStudio                 | 3HAC032104-001 |
| Product manual - IRC5                          | 3HAC047136-001 |
| Product specification - Controller IRC5        | 3HAC047400-001 |
| Technical reference manual - System parameters | 3HAC050948-001 |
|                                                |                |

#### Other references

| References                  | Description                                               |
|-----------------------------|-----------------------------------------------------------|
| www.odva.org                | The web site of ODVA (Open DeviceNet Vendor Association). |
| The DeviceNet Specification | ODVA Specification                                        |

#### Revisions

| Revision | Description                  |
|----------|------------------------------|
| -        | First edition.               |
|          | Released with RobotWare 6.0. |

7

#### Continued

| Revision | Description                                                                                                    |
|----------|----------------------------------------------------------------------------------------------------|
| A        | <ul> <li>Released with RobotWare 6.01.</li> <li>Minor corrections.</li> <li>System parameter <i>Connection</i> removed from <i>Industrial Network</i>.</li> </ul> |
| В        | <ul> <li>Released with RobotWare 6.02.</li> <li>Updated the path to the template files, see <i>Template I/O configuration file on page 30</i>.</li> </ul>         |
| С        | Released with RobotWare 6.10.01. <ul> <li>Cfg name removed from entire manual.</li> </ul>                                                                         |

### **Product documentation**

#### Categories for user documentation from ABB Robotics

The user documentation from ABB Robotics is divided into a number of categories. This listing is based on the type of information in the documents, regardless of whether the products are standard or optional.

All documents can be found via myABB Business Portal, <u>www.myportal.abb.com</u>.

#### **Product manuals**

Manipulators, controllers, DressPack/SpotPack, and most other hardware is delivered with a **Product manual** that generally contains:

- · Safety information.
- Installation and commissioning (descriptions of mechanical installation or electrical connections).
- Maintenance (descriptions of all required preventive maintenance procedures including intervals and expected life time of parts).
- Repair (descriptions of all recommended repair procedures including spare parts).
- · Calibration.
- Decommissioning.
- Reference information (safety standards, unit conversions, screw joints, lists of tools).
- Spare parts list with corresponding figures (or references to separate spare parts lists).
- References to circuit diagrams.

#### **Technical reference manuals**

The technical reference manuals describe reference information for robotics products, for example lubrication, the RAPID language, and system parameters.

#### **Application manuals**

Specific applications (for example software or hardware options) are described in **Application manuals**. An application manual can describe one or several applications.

An application manual generally contains information about:

- The purpose of the application (what it does and when it is useful).
- What is included (for example cables, I/O boards, RAPID instructions, system parameters, software).
- How to install included or required hardware.
- How to use the application.
- Examples of how to use the application.

#### Continued

#### **Operating manuals**

The operating manuals describe hands-on handling of the products. The manuals are aimed at those having first-hand operational contact with the product, that is production cell operators, programmers, and troubleshooters.

### Safety

#### Safety of personnel

When working inside the robot controller it is necessary to be aware of voltage-related risks.

A danger of high voltage is associated with the following parts:

- Devices inside the controller, for example I/O devices, can be supplied with power from an external source.
- The mains supply/mains switch.
- The power unit.
- The power supply unit for the computer system (230 VAC).
- The rectifier unit (400-480 VAC and 700 VDC). Capacitors!
- The drive unit (700 VDC).
- The service outlets (115/230 VAC).
- The power supply unit for tools, or special power supply units for the machining process.
- The external voltage connected to the controller remains live even when the robot is disconnected from the mains.
- Additional connections.

Therefore, it is important that all safety regulations are followed when doing mechanical and electrical installation work.

#### Safety regulations

Before beginning mechanical and/or electrical installations, ensure you are familiar with the safety regulations described in *Operating manual - General safety information*<sup>1</sup>.

<sup>1</sup> This manual contains all safety instructions from the product manuals for the manipulators and the controllers.

### **Network security**

#### **Network security**

This product is designed to be connected to and to communicate information and data via a network interface. It is your sole responsibility to provide, and continuously ensure, a secure connection between the product and to your network or any other network (as the case may be).

You shall establish and maintain any appropriate measures (such as, but not limited to, the installation of firewalls, application of authentication measures, encryption of data, installation of anti-virus programs, etc) to protect the product, the network, its system and the interface against any kind of security breaches, unauthorized access, interference, intrusion, leakage and/or theft of data or information. ABB Ltd and its entities are not liable for damages and/or losses related to such security breaches, any unauthorized access, interference, intrusion, leakage and/or losses related to such security breaches, any unauthorized access, interference, intrusion, leakage and/or theft of data or information.

## Terminology

#### Terms

| Term                            | Explanation                                                                                                    |
|---------------------------------|----------------------------------------------------------------------------------------------------|
| CIP                             | Common Industrial Protocol.<br>Protocol that DeviceNet and EtherNet/IP are based on.                                                                                    |
| Client                          | See term <i>Master</i> .<br>Some documents use the term <i>client</i> , whereas the ABB docu-<br>mentation use the term <i>Master</i> for DeviceNet industrial network. |
| EDS                             | Electronic Data Sheet.<br>EDS files contain the configuration details relevant to CIP devices.                                                                          |
| Explicit Messages               | An explicit message is a request or response oriented commu-<br>nication with other devices. These messages are mostly config-<br>uration data.                         |
| Internal Anybus Slave<br>Device | A built-in device in the robot controller.                                                                                                    |
| Master                          | Controls other devices (nodes) in a DeviceNet network.                                                                                                    |
| ODVA                            | Open DeviceNet Vendor Association.<br>Organization for networks built on CIP, for example DeviceNet<br>and EtherNet/IP.                                                 |
| Server                          | See term <i>Slave</i> .<br>Some documents use the term <i>server</i> , whereas the ABB documentation use the term <i>slave</i> for DeviceNet network.                   |
| Slave                           | I/O device that is controlled by a master in a DeviceNet network.                                                                                                    |

This page is intentionally left blank

### **1** Introduction

#### 1.1 What is DeviceNet?

| General        |                                                                                                    |
|----------------|----------------------------------------------------------------------------------------------------|
|                | DeviceNet is one of the world's leading device-level networks for industrial<br>automation. DeviceNet offers robust and efficient data handling because it is based<br>on Producer/Consumer technology. This modern communications model offers<br>key capabilities that allow the user to determine effectively what information is<br>needed and when. |
|                | Users are also benefitted from the ODVA's strong conformance testing policies, which ensure that products are interoperable. As a result, users can mix-and-match products from a variety of suppliers and integrate them seamlessly.                                                                                                    |
| DeviceNet sta  | ndardization                                                                                                    |
|                | DeviceNet is standardized according to the International standard IEC 62026, and                                                                                                    |
|                | DeviceNet devices are certified by ODVA for interoperability and conformance.                                                                                                    |
| Electronic Dat | ta Sheet file                                                                                                    |
|                | The configuration process is based on EDS files (Electronic Data Sheet) which are                                                                                                    |

The configuration process is based on EDS files (Electronic Data Sheet) which are required for each DeviceNet device. EDS files are provided by the device manufacturers and contain electronic descriptions of all relevant communication parameters and objects of the DeviceNet device.

The EDS file for the DeviceNet Anybus Slave, DSQC1004 is part of the RobotWare distribution.

1.2 The DeviceNet anybus slave for IRC5

#### 1.2 The DeviceNet anybus slave for IRC5

| General |                                                                                                    |  |  |
|---------|----------------------------------------------------------------------------------------------------|--|--|
|         | The DeviceNet anybus slave for IRC5 is inserted into an expansion board on top of the main computer unit in the robot controller. |  |  |
|         | The DeviceNet anybus slave, DSQC1004, requires the main computer DSQC1000.                                                        |  |  |
| Options |                                                                                                    |  |  |
|         | With option DeviceNet Anybus Slave, the IRC5 controller can act as a slave on the                                                 |  |  |
|         | DeviceNet network.                                                                                                    |  |  |
|         | Note                                                                                                    |  |  |
|         | If DeviceNet master functionality is required, then the option DeviceNet                                                          |  |  |
|         | <i>Master/Slave</i> must be used.                                                                                                 |  |  |
|         |                                                                                                    |  |  |

For more information see Application manual - DeviceNet Master/Slave.

#### Illustration, example

The following figure illustrates an overview of the hardware.

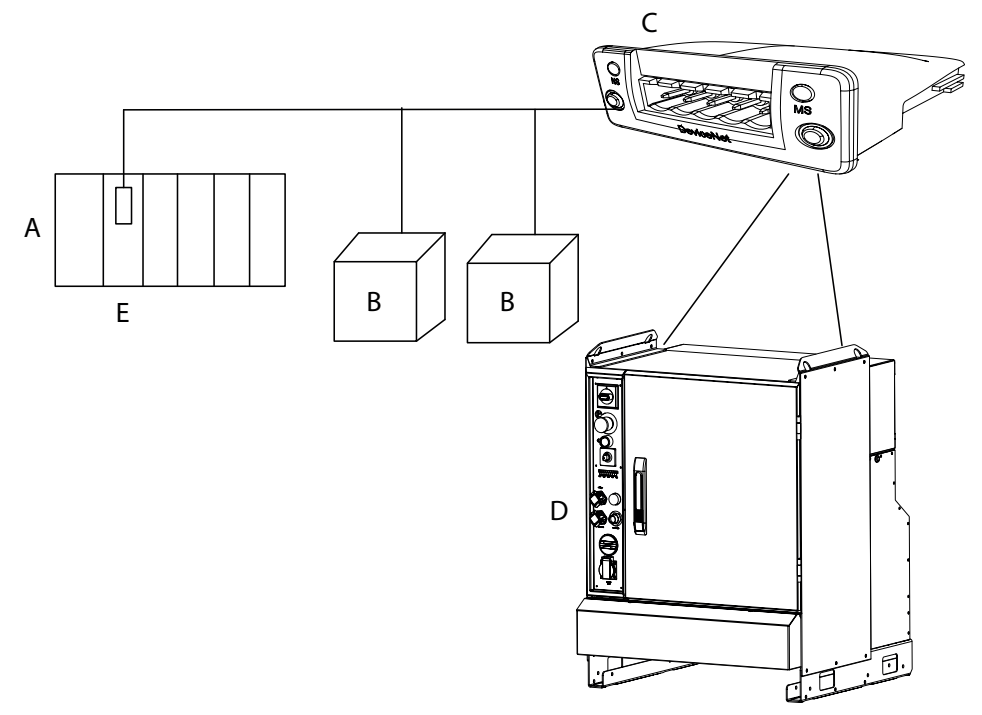

#### xx1300000225

| А | PLC                              |
|---|----------------------------------|
| В | General DeviceNet I/O device     |
| С | DeviceNet anybus slave, DSQC1004 |
| D | IRC5 controller                  |
| E | DeviceNet Master/Scanner         |

#### Continues on next page

## 1.2 The DeviceNet anybus slave for IRC5 *Continued*

#### **Specification overview**

| Item                   | Specification                                                                   |
|------------------------|---------------------------------------------------------------------------------|
| Industrial Network     | DeviceNet                                                                       |
| Specification revision | DeviceNet Specification Edition 2.0                                             |
| Data rate              | 125, 250, 500 kbps, Automatic Baudrate Detection                                |
| Connection type        | Explicit messaging, Bit-strobed I/O, Change-of-<br>state/Cyclic I/O, Polled I/O |
| Connection size        | Maximum 64 input bytes and 64 output bytes                                      |

This page is intentionally left blank

### 2 Hardware overview

#### 2.1 Main computer DSQC1000

#### Connections

The I/O network is connected to the DeviceNet anybus slave, DSQC1004, on the main computer.

The following figure illustrates the location of the anybus slave in the main computer unit.

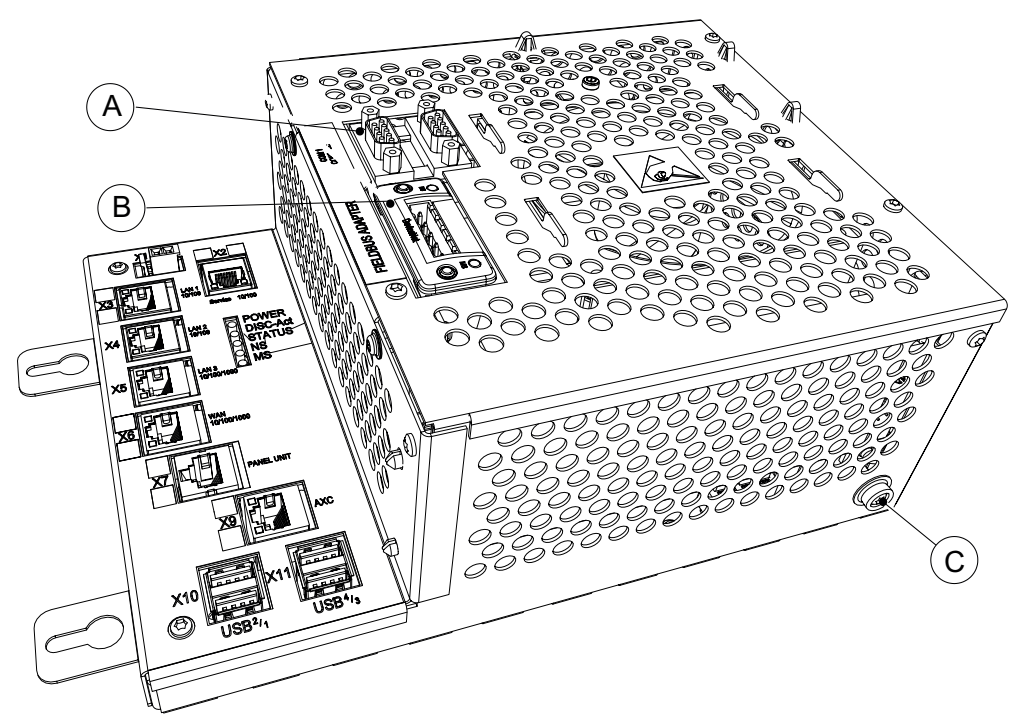

xx1300000676

|   | Description                          | Designation | Article number |
|---|--------------------------------------|-------------|----------------|
| А | Anybus Slave / RS232 expansion board | DSQC1003    | 3HAC046408-001 |
| В | DeviceNet anybus slave               | DSQC1004    | 3HAC045973-002 |
| С | Ground connection for ESD bracelet   |             |                |

#### Installation of the anybus slave

For information on how to install and replace the anybus slave, see *Product manual - IRC5*.

#### 2 Hardware overview

## 2.1 Main computer DSQC1000 *Continued*

#### Illustration, DeviceNet anybus slave DSQC1004

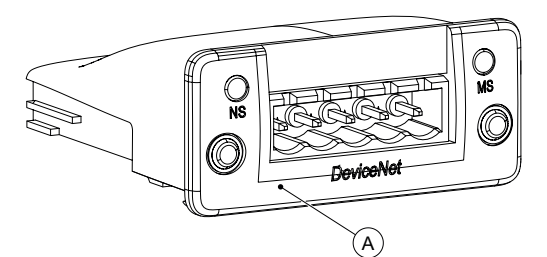

xx1300000671

| A  | DeviceNet anybus slave |
|----|------------------------|
| NS | Network status LED     |
| MS | Module status LED      |

#### LEDs

This section describes the LEDs of the DeviceNet anybus slave.

#### Network Status (NS) LED

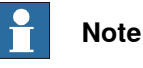

A test sequence is performed on this LED during start of the device.

| LED state             | Description                                     |
|-----------------------|-------------------------------------------------|
| Off                   | Not online / No power                           |
| Green                 | Online, one or more connections are established |
| Flashing Green (1 Hz) | Online, no connections established              |
| Red                   | Critical link failure                           |
| Flashing Red (1 Hz)   | One or more connections timed out               |
| Alternating Red/Green | Self test                                       |

#### Module Status (MS) LED

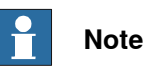

A test sequence is performed on this LED during start of the slave device.

| LED state             | Description                                                          |
|-----------------------|----------------------------------------------------------------------|
| Off                   | No power                                                             |
| Green                 | Operating in normal condition                                        |
| Flashing Green (1 Hz) | Missing or incomplete configuration, device needs commis-<br>sioning |
| Red                   | Unrecoverable fault(s)                                               |
| Flashing Red (1 Hz)   | Recoverable fault(s)                                                 |
| Alternating Red/Green | Self test                                                            |

2.1 Main computer DSQC1000 *Continued* 

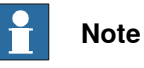

If the DeviceNet anybus slave device loses connection with the master, the configured input signals are cleared (reset to zero).

When the connection is re-established, the master updates the input signals.

#### DeviceNet anybus slave connector

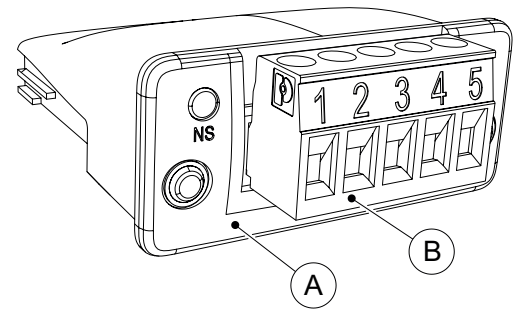

xx1300000677

| A | DeviceNet anybus slave |
|---|------------------------|
| В | Pin Connector          |

The following table describes the connections to the DeviceNet Anybus Slave connector.

| Signal name | l/O pin | Wire color | Function                                        |
|-------------|---------|------------|-------------------------------------------------|
| V-          | 1       | black      | DeviceNet network negative power (0 V)          |
| CANL        | 2       | blue       | DeviceNet communication network terminal (low)  |
| Shield      | 3       | bare       | Network cable shield                            |
| CANH        | 4       | white      | DeviceNet communication network terminal (high) |
| V+          | 5       | red        | DeviceNet network positive power (24 V DC)      |

#### 2 Hardware overview

#### 2.2.1 Shield grounding and power

#### 2.2 Cables and connections

#### 2.2.1 Shield grounding and power

#### General

The DeviceNet shield and V- should be interconnected and grounded at only one place in the DeviceNet network. For more advanced connections with several power supplies refer to the *DeviceNet Specification*, see *References on page 7*.

Power supply

Some I/O devices may also require separate power supply for the I/O signals.

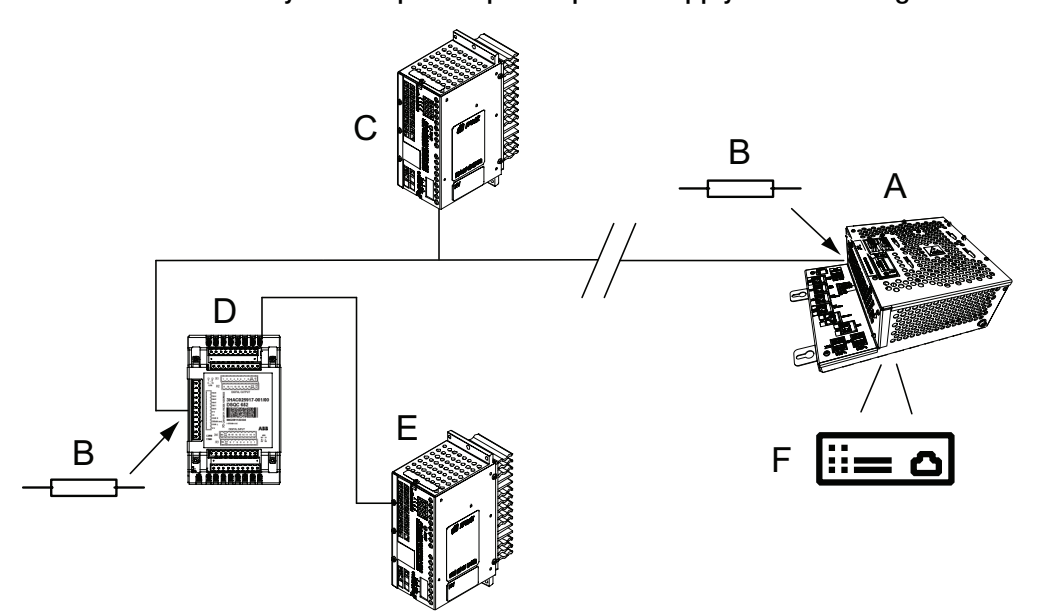

xx1900000823

| Α | DeviceNet anybus slave, placed in the computer module.  |
|---|---------------------------------------------------------|
| В | Terminating resistors (121 Ohm).                        |
| С | 24 VDC power supply, for the network.                   |
| D | Distributed digital I/O device.                         |
| E | 24 VDC power supply, for the I/O signals of the device. |
| F |                                                         |

2.2.1 Shield grounding and power *Continued* 

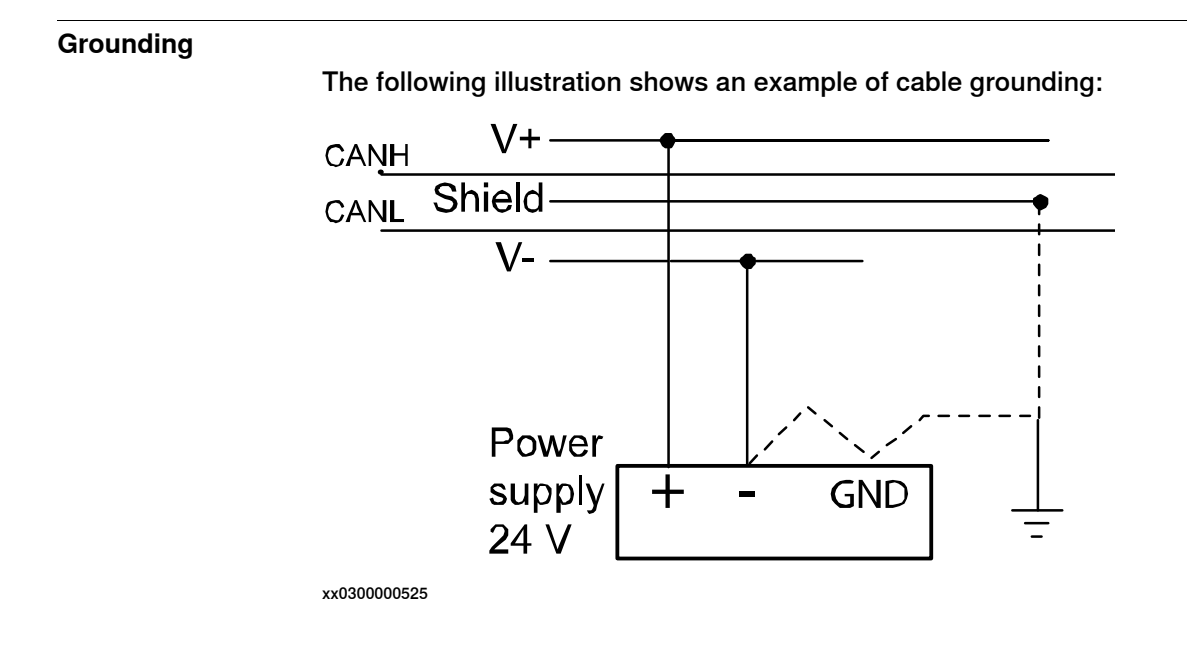

2.2.2 Termination resistors

#### 2.2.2 Termination resistors

#### General

Each end of the DeviceNet network must be terminated with a 121 ohm resistor. The two terminating resistors should be as far apart as possible.

The technical specification of the termination resistor is:

• 121 ohm, 1 %, 0.25 W metal film resistor

The termination resistor is placed in the cable connector. There is no internal termination on the DeviceNet anybus slave. The termination resistor is connected between CANL and CANH - that is, between pin 2 and pin 4 according to the illustration below.

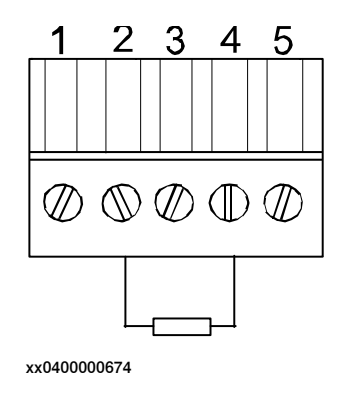

#### Illustration

The illustration below shows an example of how to terminate the DeviceNet network.

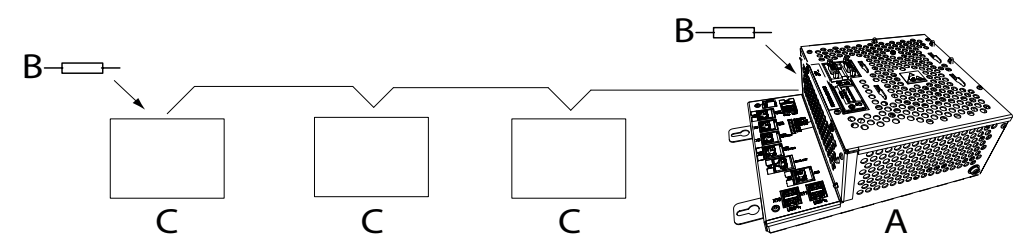

xx1300000698

| Α | DeviceNet anybus slave |
|---|------------------------|
| в | Termination resistor   |
| С | I/O device             |

2.2.3 Cabling

#### 2.2.3 Cabling

#### Physical connection between DeviceNet network and DeviceNet device

The following figure shows how the next DeviceNet node is connected to the DeviceNet network:

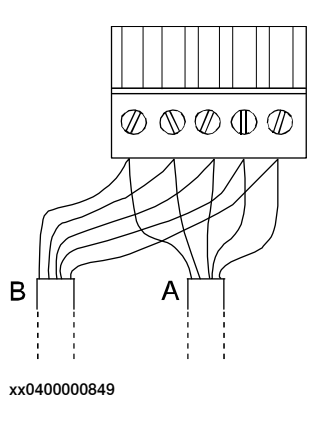

| А | Incoming DeviceNet network cable |
|---|----------------------------------|
| В | Outgoing DeviceNet network cable |

#### Illustration of trunk line and drop lines

The following figure illustrates a trunk line with drop lines. Thick or thin cable can be used for trunk lines and drop lines. For information about cable thickness and data rate, see the tables in the section *Selecting cables on page 26*.

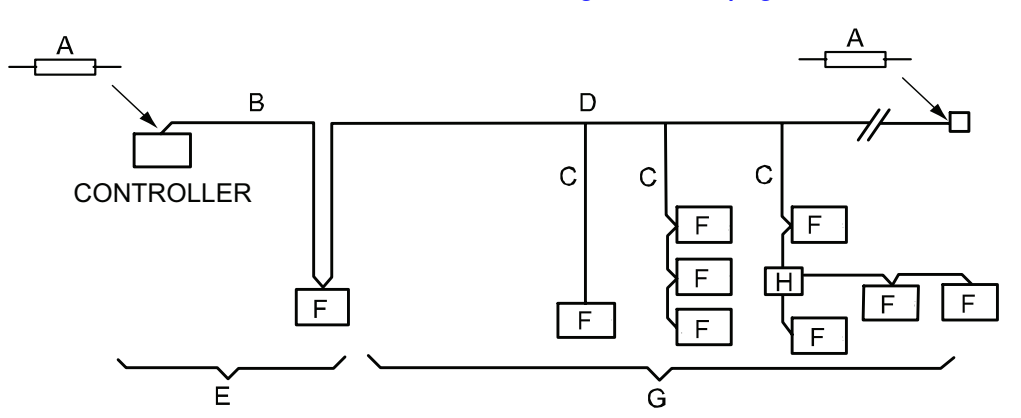

xx0300000579

| A | Terminator  |
|---|-------------|
| в | Trunk line  |
| С | Drop line   |
| D | Тар         |
| E | Zero drop   |
| F | Node        |
| G | Short drop  |
| н | T-connector |

#### 2.2.4 Selecting cables

#### 2.2.4 Selecting cables

#### **DeviceNet network**

The end-to-end network distance varies with data rate and cable thickness. For information about cable length dependency on cable type and data rate, see the following tables. For specification of the designations on the different cable types, see *ODVA DeviceNet Specification*.

#### Data rate 500 kbit/s

| Cable type             | Max. length       |
|------------------------|-------------------|
| Thick trunk length     | 100 m<br>(328 ft) |
| Thin trunk length      | 100 m<br>(328 ft) |
| Flat trunk cable       | 75 m<br>(246 ft)  |
| Maximum drop length    | 6 m<br>(20 ft)    |
| Cumulative drop length | 39 m<br>(128 ft)  |

#### Data rate 250 kbit/s

| Cable type             | Max. length       |
|------------------------|-------------------|
| Thick trunk length     | 250 m             |
| Thin trunk length      | (820 ft)          |
|                        | (328 ft)          |
| Flat trunk cable       | 200 m<br>(656 ft) |
| Maximum drop length    | 6 m<br>(20 ft)    |
| Cumulative drop length | 78 m<br>(256 ft)  |

#### Data rate 125 kbit/s

| Cable type             | Max. length         |
|------------------------|---------------------|
| Thick trunk length     | 500 m<br>(1,640 ft) |
| Thin trunk length      | 100 m<br>(328 ft)   |
| Flat trunk cable       | 380 m<br>(1,250 ft) |
| Maximum drop length    | 6 m<br>(20 ft)      |
| Cumulative drop length | 156 m (512 ft)      |

2.2.5 Repeaters

#### 2.2.5 Repeaters

#### Usage Repeaters are used for the following purposes: • To avoid disturbances such as ESD/EFT, which may otherwise propagate to other parts of the network.

- To isolate noisy segments.
- When using several power supplies a repeater could be used to isolate the supplies from each other to avoid voltage potential differences and ground currents.

#### Extending the length of a trunk line

The following figure illustrates an application example where a repeater is used for extending the length of a trunk line:

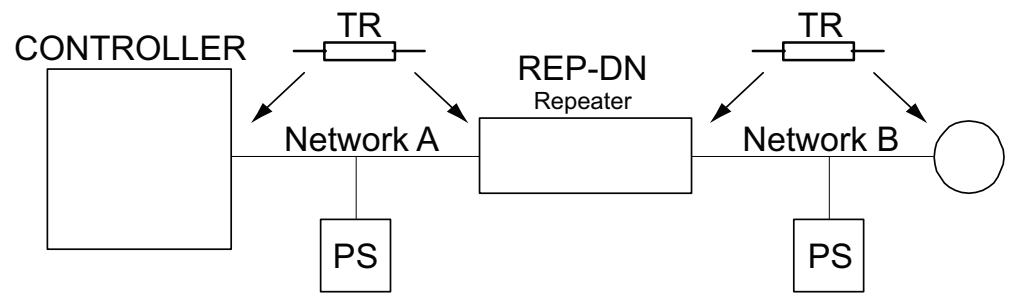

en0400000724

| Control | Controller           |
|---------|----------------------|
| TR      | Terminating resistor |
| PS      | Power supply         |

27

#### 2 Hardware overview

2.2.5 Repeaters *Continued* 

#### Extending the length of a drop line

The following figure illustrates an application example where a repeater is used for extending the length of a drop line:

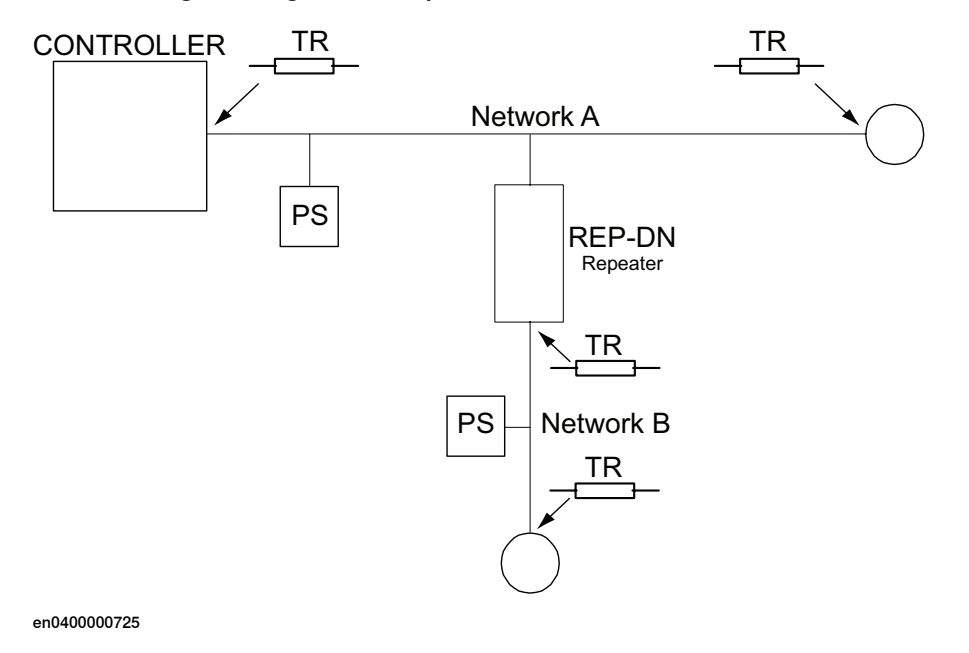

| Control | Controller           |
|---------|----------------------|
| TR      | Terminating resistor |
| PS      | Power supply         |

3.1 Information about the anybus slave device

### 3 Software overview

#### 3.1 Information about the anybus slave device

| General             |                                                                                                    |
|---------------------|----------------------------------------------------------------------------------------------------|
|                     | To use the DeviceNet anybus slave device, the IRC5 controller must be installed with the option <i>840-4 DeviceNet Anybus Slave</i> .                                                          |
|                     | The DeviceNet anybus slave can be used to:                                                                                                    |
|                     | connect the IRC5 controller to a PLC.                                                                                                    |
|                     | connect the IRC5 controller to another IRC5 controller which acts as a master.                                                                                                    |
| Predefined network  |                                                                                                    |
|                     | When the robot system is installed with the DeviceNet Anybus Slave option, a predefined <i>Industrial Network</i> with the name <i>DeviceNet_Anybus</i> is created at system startup.          |
| Predefined internal | anybus device                                                                                                    |
|                     | When the robot system is installed with the DeviceNet Anybus Slave option, a                                                                                                    |
|                     | DN Internal Anybus is created with the size of 8 input bytes and 8 output bytes                                                                                                    |
|                     | If another input or output size is required, the predefined device <i>DN_Internal_Anybus</i> must be changed.                                                                                  |
| EDS file            | An Electronic Data Chaot file, EDC file, is quailable for the environmentation                                                                                                    |
|                     | the configuration of the predefined anybus internal slave device.                                                                                                    |
|                     | The EDS file, <i>DNET_FA.eds</i> , for the anybus slave device can be obtained from the RobotStudio or the IRC5 controller.                                                                    |
|                     | <ul> <li>In the RobotWare installation folder in RobotStudio:\RobotPackages\<br/>RobotWare_RPK_<version>\utility\service\ioconfig\DeviceNet\</version></li> </ul>                              |
|                     | <ul> <li>On the IRC5 Controller: <systemname>\PRODUCTS\<br/><robotware_xx.xx.xxx>\utility\service\EDS\</robotware_xx.xx.xxx></systemname></li> </ul>                                           |
|                     | Note                                                                                                    |
|                     | Navigate to the RobotWare installation folder from the RobotStudio Add-Ins tab, by right-clicking on the installed RobotWare version in the Add-Ins browser and selecting Open Package Folder. |
| Changing the predef | ined input and output sizes                                                                                                    |
|                     | If another input or output size than the predefined is used, it is recommended to<br>edit the values in the EDS file to match the new system parameter values.                                 |
|                     | Below is an example from the EDS file where the predefined input and output sizes                                                                                                    |

are changed from 8 bytes to 16 bytes:
 [IO\_Info]
 Default = 0x0000;

Continues on next page

#### 3 Software overview

## 3.1 Information about the anybus slave device *Continued*

```
Input1 = 16;
Output1 = 16;
```

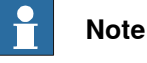

If the EDS file is edited, it will not be considered as a certified file.

#### Template I/O configuration file

A template I/O configuration file is available for the DeviceNet anybus slave device, *DN\_Internal\_Anybus*. The file contains preconfigured names for all available inputs and outputs. The file can be loaded to the controller, using RobotStudio or the FlexPendant, to facilitate and speed up the configuration.

The I/O template configuration file, *DN\_Internal\_Anybus.cfg*, can be obtained from the RobotStudio or the IRC5 controller.

- In the RobotWare installation folder in RobotStudio: ...\RobotPackages\ RobotWare\_RPK\_<version>\utility\service\ioconfig\DeviceNet\
- On the IRC5 Controller: <SystemName>\PRODUCTS\
   <RobotWare\_xx.xx.xxx>\utility\service\ioconfig\DeviceNet\

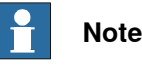

Navigate to the RobotWare installation folder from the RobotStudio Add-Ins tab, by right-clicking on the installed RobotWare version in the Add-Ins browser and selecting Open Package Folder.

#### Limitations

The predefined DeviceNet internal anybus slave device, *DN\_Internal\_Anybus* has the following limitations:

- 8 digital input bytes and 8 digital output bytes but can be increased to the maximum value, which is 64 digital input bytes and 64 digital output bytes.
- Both the input and output map starts at bit 0 and ends at bit 63.

### Note

If the predefined DeviceNet internal anybus slave device loses connection with the master, the configured input signals are cleared (reset to zero).

When the connection is re-established, the master updates the input signals.

4.1 Recommended working procedure

### 4 Configuring the anybus slave device

#### 4.1 Recommended working procedure

#### General

This section describes the recommended working procedure when installing and configuring the DeviceNet anybus slave device. The working procedure helps to understand the dependencies between the different steps.

When the IRC5 controller with the DeviceNet anybus slave device is connected to an external master, the IRC5 controller acts as an ordinary slave I/O device on the DeviceNet network.

#### **Basic steps**

Use this procedure to install and configure the DeviceNet anybus slave.

|   | Action                                                                                                | See                                                   |
|---|----------------------------------------------------------------------------------------------------|-------------------------------------------------------|
| 1 | Create and configure the anybus slave device in the IRC5 controller using RobotStudio or FlexPendant. | <i>Configuring the anybus slave device on page 32</i> |
| 2 | Configure the external master using the vendor specific configuration tool.                           | Configuring the external master on page 34            |

#### Additional configuration

| Action                                                 | See                                                   |
|--------------------------------------------------------|-------------------------------------------------------|
| Setting up communication between two IRC5 controllers. | Communication between two IRC5 controllers on page 35 |

#### 4 Configuring the anybus slave device

4.2 Configuring the anybus slave device

#### 4.2 Configuring the anybus slave device

#### General

The anybus slave device is pre-installed at the system startup. However, the address, the input and output size of the device can be changed.

The size of the anybus slave device determines how many I/O signals that can be attached.

#### Anybus slave configuration

Use this procedure to install and configure the DeviceNet anybus slave device in the IRC5 controller, using RobotStudio.

|   | Action                                                                                                    | Note                                                                                                    |
|---|----------------------------------------------------------------------------------------------------|----------------------------------------------------------------------------------------------------|
| 1 | Start RobotStudio and connect to the IRC5 controller. Request write access.                                                                                                    |                                                                                                    |
| 2 | Open the <b>Configuration Editor</b> and select I/O System.                                                                                                    | For more information about the parameters, see <i>System parameters on page 37</i> .                        |
| 3 | <ul> <li>If the address needs to be changed:</li> <li>In the Type list click Industrial Network<br/>and edit the network <i>DeviceNet_Anybus</i>.</li> <li>Edit the parameter values for the industrial network. <ul> <li>Address, change the default value<br/>to the desired address.</li> </ul> </li> <li>Click OK.</li> </ul>        | This step is optional, for more information<br>see Information about the anybus slave<br>device on page 29. |
| 4 | If the size needs to be changed:<br>In the Type list click DeviceNet Internal<br>Anybus Device and edit the I/O device<br>DN_Internal_Anybus.<br>Edit the parameter values for the internal<br>anybus device.<br>• Connection Input Size and Con-<br>nection Output Size, change the<br>default values to the desired size.<br>Click OK. | This step is optional, for more information<br>see Information about the anybus slave<br>device on page 29. |
|   |                                                                                                    | xx1400002013                                                                                                |

4.2 Configuring the anybus slave device *Continued* 

|   | Action                                                                    | 1                  | Note                        |               |             |
|---|---------------------------------------------------------------------------|--------------------|-----------------------------|---------------|-------------|
| 5 | In the <b>Type</b> list click <b>Signal</b> .                             | ſ                  | 🐌 Instance Editor           |               |             |
|   | Add I/O signals for the anybus slave                                      |                    | Name                        | Value         | Information |
|   | device.                                                                   |                    | Name                        | Signal1       |             |
|   |                                                                           |                    | Type of Signal              | Digital Input | •           |
|   |                                                                           | Assigned to Device | DN_Internal_Anybus          | -             |             |
|   |                                                                           |                    | Signal Identification Label |               |             |
|   |                                                                           |                    | Device Mapping              | 0             |             |
|   |                                                                           |                    | Category                    |               |             |
|   |                                                                           |                    | Access Level                | Default       | •           |
|   |                                                                           |                    | Default Value               | 0             |             |
|   |                                                                           |                    | Filter Time Passive (ms)    | 0             |             |
|   |                                                                           |                    | Filter Time Active (ms)     | 0             |             |
|   |                                                                           |                    | Invert Physical Value       | © Yes<br>● No |             |
|   |                                                                           |                    | x1400002015                 | OK            | Cancel      |
|   |                                                                           |                    |                             |               |             |
| 6 | Restart the controller.                                                   |                    |                             |               |             |
|   | Now the IRC5 controller is ready to be contacted from a DeviceNet master. |                    |                             |               |             |

#### 4 Configuring the anybus slave device

#### 4.3 Configuring the external master

#### 4.3 Configuring the external master

#### General

The external master is configured using the vendor specific configuration tool that is delivered, or bought, together with the master.

The tool is used in order to specify all the I/O devices in the DeviceNet network. One of the devices is the anybus slave device of the IRC5 controller. To create such a device, the EDS file describing the internal slave device has to be imported into the vendor specific configuration tool, see *EDS file on page 29*.

EDS files must be imported for all I/O devices used in the network.

#### **External master configuration**

This procedure describes the general steps that needs to be performed when configuring an external master, independent of which tool is used.

|                                                                                                    | Action                                                                                                    |
|----------------------------------------------------------------------------------------------------|----------------------------------------------------------------------------------------------------|
| <ol> <li>Use the external master configuration tool to:</li> <li>Specify the address of the external DeviceNet master.</li> </ol> |                                                                                                    |
|                                                                                                    | <ul> <li>Import the EDS files for the internal slave device and all other types of I/O<br/>devices in the network.</li> </ul>     |
|                                                                                                    | <ul> <li>Add the IRC5 controller anybus slave device and set the same DeviceNet<br/>address as in the IRC5 controller.</li> </ul> |
|                                                                                                    | <ul> <li>Add any other I/O devices into the industrial network structure.</li> </ul>                                              |
|                                                                                                    | <ul> <li>Add signals for all I/O devices including the anybus slave device.</li> </ul>                                            |

4.4 Communication between two IRC5 controllers

#### 4.4 Communication between two IRC5 controllers

#### Usage

It is possible to communicate between two IRC5 controllers using a DeviceNet anybus slave in one controller, and a DeviceNet master in the other controller.

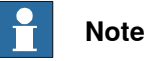

·····

The DeviceNet master controller must be equipped with the option *DeviceNet Master/Slave* and the DeviceNet board DSQC1006.

For more information see Application manual - DeviceNet Master/Slave.

#### Illustration

The figure illustrates communication between two IRC5 controllers, using a DeviceNet anybus slave and a DeviceNet master.

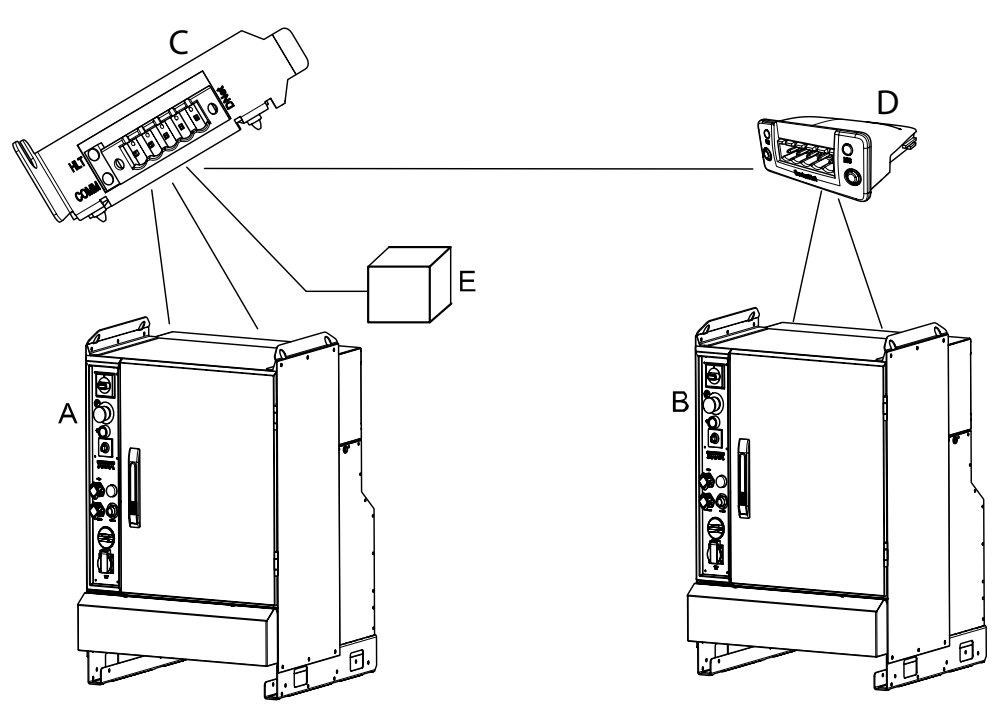

xx1300002340

| Α | IRC5 DeviceNet master                 |
|---|---------------------------------------|
| в | IRC5 DeviceNet slave                  |
| С | DeviceNet PCI Express board, DSQC1006 |
| D | DeviceNet anybus slave, DSQC1004      |
| E | Power supply unit, 24 VDC             |

#### 4 Configuring the anybus slave device

4.4 Communication between two IRC5 controllers *Continued* 

#### Configuring the master/slave controllers

The following procedure describes the configuration of a hardware setup like the one illustrated in the picture in section *Illustration on page 35*.

|   | Action                                                                                                    | Note                                                                                                    |
|---|----------------------------------------------------------------------------------------------------|----------------------------------------------------------------------------------------------------|
| 1 | Configure the IRC5 DeviceNet internal slave device in controller B according to the configuration procedure for the anybus slave.                                                                                                   | <i>Configuring the anybus slave device on page 32</i>                                                                                                    |
| 2 | Configure the IRC5 DeviceNet master in controller A to connect to the IRC5 DeviceNet internal slave device in controller B. Use the device template, <i>DN_Anybus</i> when adding the anybus slave device in the master controller. | See Application manual - DeviceNet Mas-<br>ter/Slave.                                                                                                    |
| 3 | Configure signals on the created devices in both controllers.                                                                                                    | <b>Note</b><br>Input signals to the <i>DN_Internal_Anybus</i><br>device in the slave controller (B), are con-<br>figured as outputs from the <i>DN_Anybus</i> |
|   |                                                                                                    | device on the master controller (A), and vice versa.                                                                                                    |
| 4 | Physically interconnect the two IRC5 con-<br>trollers.                                                                                                    | Cables and connections on page 22                                                                                                    |
| 5 | Restart the slave controller.                                                                                                    |                                                                                                    |
| 6 | Restart the master controller.                                                                                                    | The master will now connect to the slave controller.                                                                                                    |
| 7 | Now it is possible to set output signals on one controller.                                                                                                    |                                                                                                    |
|   | The output signals appear as inputs on the other controller, and vice versa.                                                                                                    |                                                                                                    |

5.1 Introduction

### 5 System parameters

#### 5.1 Introduction

#### About the system parameters

There are both DeviceNet specific parameters and more general parameters. This chapter describes all DeviceNet specific system parameters. The parameters are divided into the type that they belong to.

For information about other system parameters, see *Technical reference manual - System parameters*.

#### 5.1.1 DeviceNet system parameters

#### 5.1.1 DeviceNet system parameters

#### **Industrial Network**

These parameters belong to the type *Industrial Network* in the topic *I/O System*.

| Parameter            | For more information, see                      |  |
|----------------------|------------------------------------------------|--|
| Name                 | Technical reference manual - System parameters |  |
| Identification Label | Technical reference manual - System parameters |  |
| Address              | Address on page 39.                            |  |
| Simulated            | Technical reference manual - System parameters |  |

#### **DeviceNet Internal Anybus Device**

These parameters belong to the type *DeviceNet Internal Anybus Device* in the topic *I/O System*.

| Parameter                          | For more information, see                      |
|------------------------------------|------------------------------------------------|
| Name                               | Technical reference manual - System parameters |
| Connected to Industrial<br>Network | Technical reference manual - System parameters |
| Vendor Name                        | Technical reference manual - System parameters |
| Product Name                       | Technical reference manual - System parameters |
| Identification Label               | Technical reference manual - System parameters |
| Connection Input Size              | Connection Input Size on page 40               |
| Connection Output Size             | Connection Output Size on page 41              |

5.2.1 Address

#### 5.2 Type Industrial Network

#### 5.2.1 Address

| Description    |                                                                                                    |
|----------------|----------------------------------------------------------------------------------------------------|
|                | The parameter <i>Address</i> specifies the address of the predefined industrial network DeviceNet_Anybus and the DeviceNet anybus slave device. This address is used by an external master to set up a connection to the anybus slave device. |
| Usage          |                                                                                                    |
|                | This address is the address that the DeviceNet anybus slave device uses to communicate.                                                                                                    |
| Prerequisites  |                                                                                                    |
|                | The option DeviceNet Anybus Slave must be installed.                                                                                                    |
| Limitations    |                                                                                                    |
|                | The Address should not use the same address as another I/O device on the network.                                                                                                    |
| Default value  |                                                                                                    |
|                | The default value is 20.                                                                                                    |
| Allowed values |                                                                                                    |
|                | Allowed values are the integers 0-63.                                                                                                    |

5.3.1 Connection Input Size

### 5.3 Type DeviceNet Internal Anybus Device

#### 5.3.1 Connection Input Size

| Parent         |                                                                                                    |
|----------------|----------------------------------------------------------------------------------------------------|
|                | Connection Input Size belongs to the type DeviceNet Internal Anybus Device, in the topic I/O System.                                       |
| Description    |                                                                                                    |
|                | The parameter <i>Connection Input Size</i> defines the data size in bytes for the input area received from the connected DeviceNet Master. |
| Usage          | Connection Input Size is a DeviceNet specific parameter.                                                                                   |
|                |                                                                                                    |
| Prerequisites  | The option <i>DeviceNet Anybus Slave</i> must be installed.                                                                                |
| Default value  |                                                                                                    |
|                | The default value is 8 bytes (64 signal bits).                                                                                             |
| Allowed values |                                                                                                    |
|                | Allowed values are the integers 0-64 in bytes (0-512 signal bits), specifying the input data size in bytes.                                |

5.3.2 Connection Output Size

#### 5.3.2 Connection Output Size

| Parent         |                                                                                                    |
|----------------|----------------------------------------------------------------------------------------------------|
|                | <i>Connection Output Size</i> belongs to the type <i>DeviceNet Internal Anybus Device</i> , in the topic <i>I/O System</i> .           |
| Description    |                                                                                                    |
|                | The parameter <i>Connection Output Size</i> defines the data size in bytes for the output area sent to the connected DeviceNet Master. |
| Usage          |                                                                                                    |
|                | Connection Output Size is a DeviceNet specific parameter.                                                                              |
| Prerequisites  |                                                                                                    |
|                | The option DeviceNet Anybus Slave must be installed.                                                                                   |
| Default value  |                                                                                                    |
|                | The default value is 8 bytes (64 signal bits).                                                                                         |
| Allowed values |                                                                                                    |
|                | Allowed values are the integers 0-64 in bytes (0-512 signal bits), specifying the input data size in bytes.                            |

This page is intentionally left blank

### Index

#### С

cable length, 26

#### D

DeviceNet, 15 network, 24 DeviceNet Address (address), 39 DeviceNet Anybus Slave, 15 DeviceNet cable, 26 incoming, 25 outgoing, 25 DeviceNet internal anybus slave device configuration, 36 DeviceNet master configuration, 36 DeviceNet versions, 17 drop line, 25 extending the length, 28

#### Ε

EDS, 15

Internal anybus slave device, 13 internal termination, 24

#### L limitations, 30

#### Μ

master, 13 Module Status

MS, 20 Module status LED, 20

#### MS, 20

Ν network security, 12

Network Status NS, 20 Network status LED, 20 NS, 20

#### Ρ

predefined internal anybus device, 29 predefined network, 29

#### R repeaters, 27

S safety, 11 shield grounding, 22 slave, 13 system parameters **DeviceNet Address**, 39

#### т

T-connector, 25 template I/O configuration file, 30 termination resistor, 24, 27 topic I/O System Industrial network, 29 Industrial Network, 38 Internal anybus device, 38 Internal device, 29 trunk line, 25 extending the length, 27

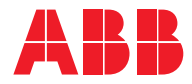

ABB AB, Robotics Robotics and Motion S-721 68 VÄSTERÅS, Sweden Telephone +46 (0) 21 344 400

ABB AS, Robotics Robotics and Motion Nordlysvegen 7, N-4340 BRYNE, Norway Box 265, N-4349 BRYNE, Norway Telephone: +47 22 87 2000

ABB Engineering (Shanghai) Ltd. Robotics and Motion No. 4528 Kangxin Highway PuDong District SHANGHAI 201319, China Telephone: +86 21 6105 6666

ABB Inc. Robotics and Motion 1250 Brown Road Auburn Hills, MI 48326 USA Telephone: +1 248 391 9000

abb.com/robotics